**E-Services** 

## Viewing Unofficial Transcripts

UHCL

The choice is clear.

| Steps | Descriptions                                                                                                    |
|-------|----------------------------------------------------------------------------------------------------|
| 1.    | Access the UHCL E-Services page at <u>www.uhcl.edu/eservices</u> .                                                                                                    |
|       | Enter your UHCL network ID and password or your 7 digit ID and password.                                                                                                    |
| 2.    | Click on the Faculty Center<br>Faculty Center                                                                                                    |
| 3.    | Click the Advisor Center tab at the top of the page.          Eaculty Center       Advisor Center       Search         My Advisees       Student Center                                                                                                    |
| 4.    | Notify Photo Name       ID       View Student Details         1       1       1       1       1       1       1       1       1       1       1       1       1       1       1       1       1       1       1       1       1       1       1       1       1       1       1       1       1       1       1       1       1       1       1       1       1       1       1       1       1       1       1       1       1       1       1       1       1       1       1       1       1       1       1       1       1       1       1       1       1       1       1       1       1       1       1       1       1       1       1       1       1       1       1       1       1       1       1       1       1       1       1       1       1       1       1       1       1       1       1       1       1       1       1       1       1       1       1       1       1       1       1       1       1       1       1       1       1       1       1 </th |
| 5.    | Under Academics, from the Other academicdrop down menu, select Transcript: View Unofficial and click on the Go is button.                                                                                                    |
| 6.    | On the Advisee Unofficial Transcript page, select the Report type of Student Unofficial Transcript. Click on View Report.  Academic Institution UH-Clear Lake                                                                                                    |
|       | Report Type Student Unofficial Transcript       View Report         Please make sure your pop-up blockers have been turned off before viewing report.       View Report                                                                                                    |

|    | E-Services UHCL The choice is clear.                                                                                       |
|----|----------------------------------------------------------------------------------------------------|
| 7. | The Student's unofficial transcript will appear on a pop-up browser. Click on <b>Cancel</b> to return to the request page. |
|    | Request Date                                                                                                    |
|    | View Report 02/28/2017                                                                                                    |
|    | Cancel                                                                                                    |
| 8. | Click on Student Center to return to view other information.                                                               |
|    | Eaculty Center     Advisor Center     Search       My Advisees     Student Center                                          |
| 9. | Click on or Faculty Home to return to the Home Page.                                                                       |